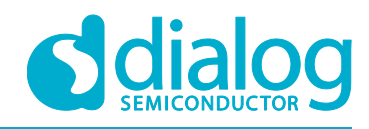

# User Manual DA16200 AT GUI Tool

**UM-WI-004** 

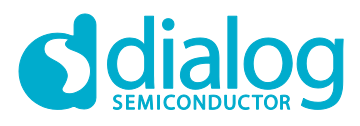

### Contents

| Contents 2 |                  |                   |                                 |        |  |  |
|------------|------------------|-------------------|---------------------------------|--------|--|--|
| Fig        | jures.           |                   |                                 | 3      |  |  |
| Те         | rms ai           | nd Defini         | tions                           | 1      |  |  |
| Re         | ferenc           | es                |                                 | 1      |  |  |
| 1          | Intro            | duction           |                                 | 5      |  |  |
|            | 1.1              | Certifica         | tion Mode                       | 5      |  |  |
|            | 1.2              | Network           | Mode                            | 5      |  |  |
|            | 1.3              | OTP Mo            | ode                             | 3      |  |  |
| 2          | How              | to Conne          | ect                             | 5      |  |  |
|            | 2.1              | USB to            | Serial Driver                   | 3      |  |  |
| 3          | DA16             | 200 SDK           | Cor Firmware Selection          | 3      |  |  |
| 4          | How              | to Run G          | GUI with DA16200 EVK            | 7      |  |  |
|            | 4.1              | Connec            | tion and Running                | 7      |  |  |
|            | 4.2              | COM Po            | ort and Baud Rate Configuration | 9      |  |  |
|            | 4.3              | RF Cert           | ification Mode10                | )      |  |  |
|            | 4.4              | TX Test           | Mode1                           | I      |  |  |
|            | 4.5              | RX Test           | Mode                            | 3      |  |  |
| 5          | Netw             | ork Mod           | e14                             | ł      |  |  |
|            | 5.1              | Station           | Node                            | 5      |  |  |
|            | 5.2              | AP Mod            | e                               | 7      |  |  |
|            | 5.3              | Data Tra          | ansfer (TCP/UDP)                | )      |  |  |
|            |                  | 5.3.1             | TCP Server                      | )      |  |  |
|            |                  | 5.3.2             | TCP Client                      | )      |  |  |
|            |                  | 5.3.3             | UDP Session                     |        |  |  |
|            |                  | 5.3.4             | Data Exchange                   |        |  |  |
|            | - 4              | 5.3.5             | Data Transfer on DPM Mode       | 2      |  |  |
|            | 5.4              | MQTIC             |                                 | ł      |  |  |
|            |                  | 5.4.1             | Conliguration                   | ł      |  |  |
|            |                  | 5.4.2             | MOTT on DPM Mode                | )<br>5 |  |  |
|            | 55               | J.4.3<br>TI S Sof | יאפרד טו ברא אטעפ               | י<br>ה |  |  |
| 6          | 0.0              | Mode Se           | tung                            | ,      |  |  |
| 0          | 5 OTF Mode Setup |                   |                                 |        |  |  |
| Re         | vision           | History           |                                 | 3      |  |  |

**User Manual** 

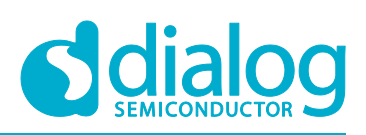

# **Figures**

| Figure 1: DA16200 EVK GUI                       | . 5 |
|-------------------------------------------------|-----|
| Figure 2: Development Kit Connections           | 7   |
| Figure 3: AT GUI                                | 8   |
| Figure 4: RS232 Setup - Disconnected            | . 9 |
| Figure 5: RS232 Setup - Connected               | . 9 |
| Figure 6: Debug Console - Connected             | . 9 |
| Figure 7: Certification Mode Configuration      | 10  |
| Figure 8: Tx Test Mode Configuration            | 11  |
| Figure 9: Debug Console - TX Mode               | 11  |
| Figure 10: Start and Stop TX                    | 12  |
| Figure 11: Debug Console - Start TX             | 12  |
| Figure 12: Debug Console - Stop TX              | 12  |
| Figure 13: Rx Configuration                     | 13  |
| Figure 14: Network Mode Configuration           | 14  |
| Figure 15: Setup Window - Station Mode          | 15  |
| Figure 16: Station Mode - SCAN                  | 15  |
| Figure 17: Station Mode - Choose AP and Connect | 16  |
| Figure 18: Debug Console - Connect to AP        | 16  |
| Figure 19: Setup Window - AP Mode               | 17  |
| Figure 20: AP Configuration                     | 18  |
| Figure 21: Debug Console - AP Configuration     | 18  |
| Figure 22: DHCP Configuration                   | 18  |
| Figure 23: Debug Console - DHCP Configuration   | 19  |
| Figure 24: Data Transfer Tab                    | 19  |
| Figure 25: TCP Server Open                      | 19  |
| Figure 26: TCP Server Connection with a Client  | 20  |
| Figure 27: TCP Client Connection to a Server    | 20  |
| Figure 28: UDP Session Open                     | 21  |
| Figure 29: TCP Server Data Transfer             | 21  |
| Figure 30: TCP Client Data Transfer             | 22  |
| Figure 31: UDP Session Data Transfer            | 22  |
| Figure 32: TCP/UDP Data Reception               | 22  |
| Figure 33: DPM Mode Setting                     | 22  |
| Figure 34: MQTT Client Tab                      | 24  |
| Figure 35: MQTT PUBLISH Transfer                | 25  |
| Figure 36: MQTT PUBLISH Reception               | 25  |
| Figure 37: TLS Setting Tab                      | 26  |
| Figure 38: OTP Mode                             | 27  |
|                                                 |     |

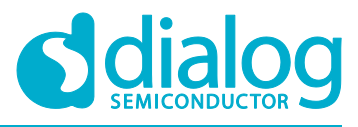

### **Terms and Definitions**

| AP   | Access Point                                            |  |  |  |
|------|---------------------------------------------------------|--|--|--|
| AT   | AT Command Interpreter Software Subsystem, or Attention |  |  |  |
| CoAP | Constrained Application Protocol                        |  |  |  |
| DHCP | Dynamic Host Configuration Protocol                     |  |  |  |
| EVK  | Evaluation Kit                                          |  |  |  |
| GUI  | Graphical User Interface                                |  |  |  |
| HTTP | Hyper Text Transfer Protocol                            |  |  |  |
| MFC  | Microsoft Foundation Class                              |  |  |  |
| MQTT | Message Queuing Telemetry Transport                     |  |  |  |
| OTP  | One Time Programmable                                   |  |  |  |
| PC   | Personal Computer                                       |  |  |  |
| QFN  | Quad Flat No-lead                                       |  |  |  |
| SDK  | Software Development Kit                                |  |  |  |
| SSID | Service Set IDentifier                                  |  |  |  |
| STA  | STAtion                                                 |  |  |  |
| TCP  | Transmission Control Protocol                           |  |  |  |
| TLS  | Transport Layer Security                                |  |  |  |
| UART | Universal Asynchronous Receiver Transmitter             |  |  |  |
| UDP  | User Datagram Protocol                                  |  |  |  |
| USB  | Universal Serial Bus                                    |  |  |  |
|      |                                                         |  |  |  |

### References

- [1] DA16200, Datasheet, Dialog Semiconductor
- [2] DA16200, SDK Programmer Guide, User Manual, Dialog Semiconductor
- [3] DA16200, EVK User Guide, Dialog Semiconductor
- [4] DA16200, AT Command User Guide, Dialog Semiconductor

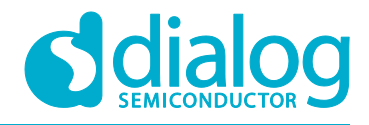

### **1** Introduction

The DA16200 GUI tool lets users control the DA16200 EVK in a GUI environment. There are three modes of operation: Certification mode, Network mode and OTP mode (see Figure 1).

| 🏧 Dialog AT GUI v0.0.4.0                              | - 🗆 🗙                      |
|-------------------------------------------------------|----------------------------|
| Settings Certification OTP Network Data Transfer MQTT | Client TLS                 |
| RS232                                                 | RF Mode                    |
| COM port : COM3 ~ Open                                | State : Certification Mode |
| Baud Rate : 115200 ~                                  | Certification Mode         |
| Status : Refresh                                      | O Network Mode             |
| Software Version                                      |                            |
| Chip Name                                             |                            |
| Main OS                                               |                            |
| Syslib                                                |                            |
|                                                       |                            |
|                                                       |                            |
|                                                       |                            |
|                                                       |                            |
|                                                       |                            |
|                                                       |                            |
|                                                       |                            |
|                                                       |                            |
|                                                       |                            |

Figure 1: DA16200 EVK GUI

### **1.1 Certification Mode**

This mode is for Wi-Fi RF test (Tx power, Rx sensitivity, etc.) also known as "TEST Mode".

### 1.2 Network Mode

With Network mode, the Station or AP mode of the DA16200 is tested.

- AP mode: Soft-AP test with configurable parameters like SSID, security, DHCP Server, etc.
- **Station mode**: STA test to search and connect to an Access Point and check/test the STA function

After the network mode is set, the user can test the TCP/UDP or the MQTT and manage the TLS certificates.

- Data Transfer: message exchange through the TCP Server/Client, and UDP session
- MQTT Client: message exchange through the MQTT protocol
- **TLS Setting**: management of TLS certificate that is set (e.g. Root CA, Client Certificate, Client Private Key)

| User Manual | Revision 1.5 | 06-Jan-2021 |
|-------------|--------------|-------------|
|             |              |             |
|             |              |             |

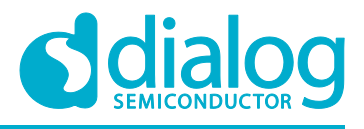

### 1.3 OTP Mode

This mode is for **power calibration** and **temperature calibration with OTP memory location**.

### 2 How to Connect

### 2.1 USB to Serial Driver

The DA16200 evaluation board supports USB to serial interface. The user connects to DA16200 EVK with the PC through a micro-USB cable and then two COM ports will be detected automatically.

One (UART0) is for console command and the other (UART1) is for AT command. Normally, the higher number COM port is for AT commands and the lower number COM port is for the console.

- Required the FT232 Driver installation for Windows
  - In most cases, it will be installed automatically

The FTDI driver for the FT2232 FTDI chip used on DA16200 EVK is available for download at the following link: http://www.ftdichip.com/Drivers/CDM/CDM21224\_Setup.zip

- See the EVK User Guide [3] to find information about the UART1 port. AT GUI tool uses UART1 port.
- To update with a new DA16200 firmware, see the DA16200 EVK User Guide [3].

### 3 DA16200 SDK or Firmware Selection

There are a number of types of SDK and firmware for DA16200 such as Generic and Manufacture that can be found in DA16200 SDK/Image packages. Consider the kinds of tests you plan to determine which SDK or firmware should be picked up.

- Certification or OTP Mode:
  - SDK: DA16200\_SDK\_Manufacture\_QFN\_xxx.zip
  - Firmware: DA16200\_IMG\_Manufacture\_QFN
- Network Mode:
  - SDK: DA16200\_SDK\_Generic\_QFN xxx.zip
    - The \_\_SUPPORT\_ATCMD\_\_ where can be found in config\_generic\_sdk.h file should be enabled.

| [\src\customer\config_generic_sdk.h] |               |                   |  |  |
|--------------------------------------|---------------|-------------------|--|--|
| // AT-CMD                            | features      |                   |  |  |
| #define                              | SUPPORT_ATCMD | // Support AT-CMD |  |  |

 Firmware: ATCMD firmware should be picked such as DA16200\_IMG\_Generic\_QFN\_ATCMD, DA16200\_IMG\_Generic\_FcCSP\_LP\_ATCMD or DA16200\_IMG\_Generic\_FcCSP\_NP\_ATCMD depending on SoC package type.

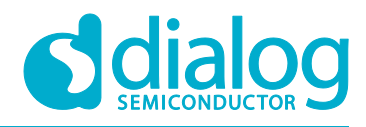

### 4 How to Run GUI with DA16200 EVK

### 4.1 Connection and Running

DA16200 AT GUI program is a single executable file.

#### NOTE

If there is an error with the message "*a DLL file (e.g. vcruntime140.dll or mfc1400u.dll) is missing*", then install Microsoft Visual Studio redistributable package (https://www.microsoft.com/en-us/download/details.aspx?id=48145) or copy the .dll file into the Windows system folder (C:\Windows\System32 or C:\Windows\SysWOW64).

The program setup sequence is:

- 1. Connect the DA16200 Development Kit to the host PC as shown in
- 2.
- 3. Figure 2.

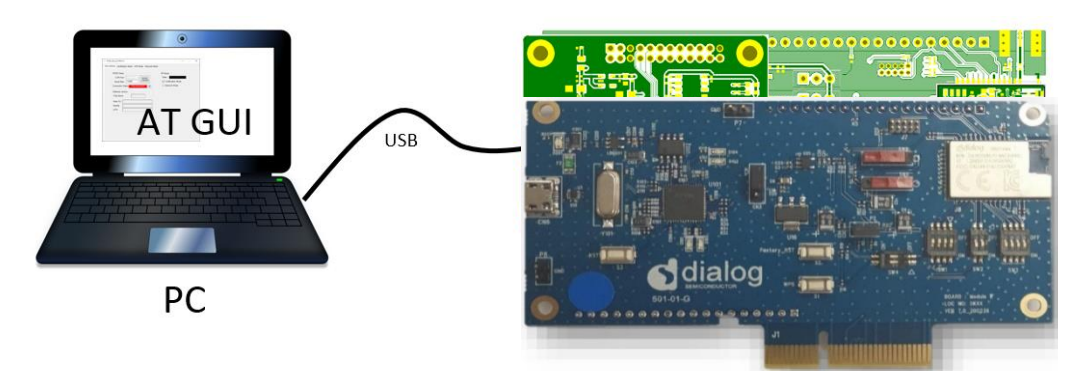

#### Figure 2: Development Kit Connections

#### NOTE

See the EVK User Guide [3] to know which port to use.

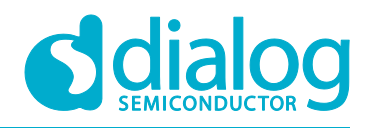

### DA16200 AT GUI Tool

### 4. Start the AT GUI program.

Figure 3: AT GUI

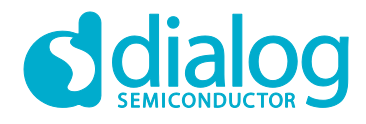

### 4.2 COM Port and Baud Rate Configuration

1. When the AT GUI program runs, the connection status is red (not connected). If the program does not detect any COM port, click the **Refresh** button to refresh the COM Port. See Figure 4.

| RS232       |              |   |         |
|-------------|--------------|---|---------|
| COM port :  | COM3         | ~ | 0       |
| Baud Rate : | 115200       | ~ | Open    |
| Status :    | Disconnected |   | Refresh |
|             |              |   |         |

Figure 4: RS232 Setup - Disconnected

- 2. Select a COM port and click the **OPEN** button and wait for a few seconds. See Figure 5 and Figure 6.
  - The connection status will soon change to a green color and the Connection Status field shows "Connected" in a green color. This means that communication is OK.

| RS232       |          |   |         |
|-------------|----------|---|---------|
| COM port :  | COM12    | ~ | Class   |
| Baud Rate : | 115200   | ~ | Close   |
| Status :    | Conneted |   | Refresh |
|             |          |   |         |

Figure 5: RS232 Setup - Connected

• In the Debug Console window (in the black box), the message "Echo on" is shown.

| Console                                                                                                    |
|----------------------------------------------------------------------------------------------------|
| ATE ^<br>Echo on<br>OK<br>AT+CHIPNAME<br>AT+CHIPNAME<br>+CHIPNAME:DA16200<br>OK<br>AT+VER<br>AT+VER<br>+VER:RTOS-GEN01-01-12627-000000,SLIB-GEN01-01-12283-000000<br>OK<br>ATF<br>ATF<br>+INIT:DONE,0<br>AT+TMRFNOINIT=1<br>OK |
| Clear Send                                                                                                    |

#### Figure 6: Debug Console - Connected

| User Manual | Revision 1.5 | 06-Jan-2021 |
|-------------|--------------|-------------|
|             |              |             |

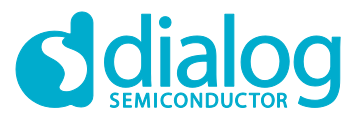

### DA16200 AT GUI Tool

### 4.3 **RF Certification Mode**

To enable certification mode:

- 1. Open the **Settings** tab. See Figure 7.
- 2. In the RF Mode area, select the Certification Mode check box.

| RS232       |          |        |         | RF Mode                    |
|-------------|----------|--------|---------|----------------------------|
| COM port :  | COM12    | $\sim$ | Class   | State : Certification Mode |
| Baud Rate : | 115200   | $\sim$ | Close   | Certification Mode         |
| Status :    | Conneted |        | Refresh | O Network Mode             |

Figure 7: Certification Mode Configuration

### 4.4 TX Test Mode

#### 1. Open the Certification Mode tab. See Figure 8.

| 🚥 Dialog AT GUI v0.0.4.0                                                     | -                                       |                    | - TX Setting       |                    |
|------------------------------------------------------------------------------|-----------------------------------------|--------------------|--------------------|--------------------|
| Settings Certification OTP Network Data Transfe                              | er MQTT Client TLS                      |                    | Packet             |                    |
| Country: KOREA Select                                                        | RX Setting<br>Channel : CH1 (2412MHz) V | Start RX           | Data Rate          | Channel            |
| NET Mode     TEST Mode     (Wi-Fi Test)     (TX_RX_Test)                     | (0 for infinite)                        | Clear Stat         | B_1Mbps            | CH1 (2412MHz)      |
| TX Setting                                                                   | lime : 7 s                              | Packets            | Data Pattern       | Power              |
| Packet      Cont      CW     Data Rate     Channel                           | FCS Error                               | Packets<br>Packets | ALL_0              | ~ 0 ~              |
| B_1Mbps V CH1 (2412MHz) V<br>Data Pattern Power                              | Overflow Error                          | Packets            | Preamble           | Packet Amount      |
| ALL_0 V 0 V<br>Preamble Packet Amount                                        | Total Packet<br>Emr. Pace               | Packets<br>%       | 11B_LONG           | ∨ 0≑               |
| 11B_LONG         0 ↓           Size(1~1000 Bytes)         (0→ Infinity mode) | Wi-Fi Configuration<br>Wi-Fi List       | Search             | Size(1~1000 Bytes) | (0→ Infinity mode) |
| 200 🜩                                                                        | Password :                              | Connect            | 200                | <u>▲</u><br>▼      |
| Override CCA Stop TX                                                         | SSID :                                  |                    | short GI           | Start TX           |
|                                                                              | Security :MAC :                         |                    | Override CCA       | Stop TX            |

Figure 8: Tx Test Mode Configuration

2. Click the **Mode Select** button (Figure 8). A confirmation message is shown as in Figure 9. This is a normal state.

| Console                                          |   |
|--------------------------------------------------|---|
| AT+TMRFNOINIT=1<br>OK<br>AT+RESTART<br>OK<br>ATE | ^ |
| +INIT:DONE,0<br>AT+RFTESTSTART<br>OK             | ~ |
| Clear Send                                       |   |

Figure 9: Debug Console - TX Mode

- 3. Select the Data Rate, Channel, and Power for the purpose of the test.
  - **Packet mode**: this is the normal test mode with packet generation mode. Offers the possibility to adjust duty of RF Burst at time domain
  - Cont mode: Continuous TX out mode. This mode is for TX power test etc. In this mode, TX packet is generated continuously over 95% duty cycle
  - CW mode: Only single sinewave tone out mode. This mode is for freq err check
  - Data Rate: Choose modulation type to test
  - **Power**: Select or tune the power level. ("0" step is Maximum). The difference between power steps is about 0.8~1 dB/1step
  - **Size**: You can adjust the duty rate with this number. However, the size is not linear as the number, so to set the exact number you need equipment like a spectrum analyzer to check the value. (Equipment setting is set to zero span setting or burst mode setting)

| llser | Mar   | lual |
|-------|-------|------|
| USEI  | Iviai | iuai |

**Revision 1.5** 

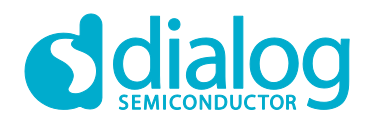

### DA16200 AT GUI Tool

To do TX packet generation:

• To start and stop TX packet generation, use the **Start TX** button and the **Stop TX** button. If you want to make changes for another condition, click **Stop TX** before a new test is started.

| Dialog IoT WiFi GUI v0.0.1.0                                                                                                 | - 🗆 X                              | Dialog IoT WiFi GUI v0.0.1.0                                                                                                    | - 🗆 X                                                                                                    |
|----------------------------------------------------------------------------------------------------|------------------------------------|----------------------------------------------------------------------------------------------------|----------------------------------------------------------------------------------------------------|
|                                                                                                    |                                    | Image: Select of the select of the select | − □ ×      MOTT Clent TLS      RX Setting     Channel: CH1 (2412MHz) Stat RX     Test Time: 0 Seconds Clear Stat     (0for infinite)     Time: 0 Seconds Clear Stat     (0for infinite)     Time: 0 Seconds     Clear Stat     (0for infinite)     Time: 0 Seconds     Clear Stat     (0for infinite)     Seconds     Clear Stat     (0for infinite)     Seconds     Clear Stat     (0for infinite)     Seconds     Seconds     SSID     Seconds     Seconds |
| Console<br>OK<br>ATE<br>+INIT:DONE0<br>AT-RFTESTSTART<br>AT-RFTX 2412.0.0.0b1.0.12:34:56:78:90:10.10:20:30:40<br>OK<br>Clear | 50.60.0 Jong.on Jong.off. NO.0.1.0 | Console<br>INIT-DOME 0<br>AT-RFTESTSTART<br>OK<br>AT-RFTX 2412,0.0,0b 1,0,12 34:56:78:90:10,10 20:30:40<br>AT-RFTX STOP<br>OK<br>Clear                                                                                                    | 150:60.0Jong.on Jong.off.NO.0.1.0                                                                                                    |

Start TX

Stop TX

#### Figure 10: Start and Stop TX

For example: there is a test setting with 802.11n MCS7, channel 1, 100 bytes packet and power grade 0.

• When the **Start TX** button is clicked, messages as shown in Figure 11 will be shown.

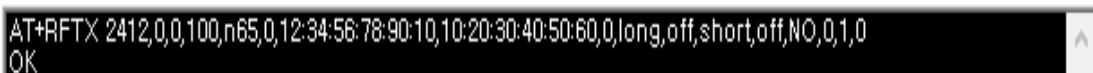

#### Figure 11: Debug Console - Start TX

• When you click the **Stop TX** button, messages as shown in Figure 12 will be shown.

| AT+RFTX 2412,0,0,100,n65,0,12:34:56:78:90:10,10:20:30:40:50:60,0,long,off,short,off,NO,0,1,0 |  |
|----------------------------------------------------------------------------------------------|--|
| OK                                                                                           |  |
| AT+RFTXSTOP                                                                                  |  |
| OK                                                                                           |  |

Figure 12: Debug Console - Stop TX

**User Manual** 

**Revision 1.5** 

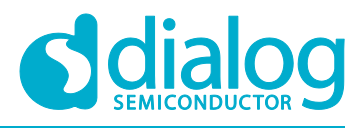

### 4.5 RX Test Mode

The settings are made in the **RX Setting** area. See Figure 13.

- **Channel**: Support CH1 ~ CH13
- Test Time: Maximum 3600 s (Duration is 1 second fixed)

| RX Setting                                  |             |                    |
|---------------------------------------------|-------------|--------------------|
| Channel : CH1 (2                            | 412MHz) ~   | Start RX           |
| Test Time :<br>(0 for infinite)<br>Time : / | 0 🔹 Seconds | Clear Stat         |
| Vaild<br>FCS Error                          |             | Packets<br>Packets |
| PHY Error                                   |             | Packets            |
| Overflow Error                              |             | Packets            |
| Total Packet                                |             | Packets            |
| Error Rate                                  |             | %                  |

Figure 13: Rx Configuration

- RX Packet Rate
  - FCS + PHY + Overflow packet / Total packet = Error rate

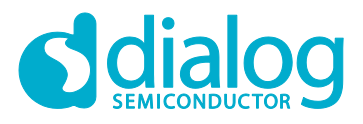

### DA16200 AT GUI Tool

### 5 Network Mode

To enable network mode:

- 1. Open the Settings tab.
- 2. Select the Network Mode checkbox. See Figure 14.

| Settings | Certifi | cation | OTP | Network | Data Transfer | MQTT | Client | TLS        |              |  |
|----------|---------|--------|-----|---------|---------------|------|--------|------------|--------------|--|
| RS232    |         |        |     |         |               |      | RF     | Mode       |              |  |
| COM      | port :  | COM3   |     | $\sim$  | a             |      | Sta    | te :       | Network Mode |  |
| Baud     | Rate :  | 11520  | 0   | $\sim$  | Close         |      | 0      | Certificat | tion Mode    |  |
| Status   | :       | Conne  | ted |         | Refr          | esh  | ۲      | Network    | Mode         |  |

Figure 14: Network Mode Configuration

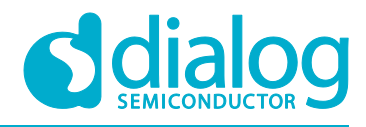

### 5.1 Station Mode

- 1. In the Mode Select: field, select Station Mode. See Error! Reference source not found..
  - The network mode is changed. Next, DA16200 reboots and the station mode setup window opens. See Figure 15.

| 🚥 Dialog AT GUI v0.0.4.0                        |                         |           | _       |         | ×  |
|-------------------------------------------------|-------------------------|-----------|---------|---------|----|
| Settings Certification OTP Network Data Transfe | r MQTT Client           | TLS       |         |         |    |
| Mode : Station Mode V                           |                         | Factory F | Reset   | Reboot  |    |
| Scan AP Mode                                    | Wi-Fi Connect<br>SSID : |           |         |         |    |
|                                                 | Security :              |           |         |         |    |
|                                                 | Password :              |           |         | Index : |    |
|                                                 |                         |           |         | Connect | t  |
|                                                 | IP Address<br>IP Addr : |           |         |         |    |
|                                                 | Netmask :               |           |         |         |    |
| Scan                                            | Gateway :               |           |         |         |    |
| SNTP                                            | DNS #1 :                |           | · · ·   |         | _  |
| Server :                                        | DNS #2 :                |           |         |         |    |
| R C Enable Confirm                              | DHCP : O                | nable 🔾   | Disable | Confirm |    |
| PING Test Ping! Count : 4                       | Recv / Send :           | /         |         |         |    |
| Destination IP: 172601                          | Min/Max/Avr :           | /         |         | / r     | ns |

Figure 15: Setup Window - Station Mode

2. Click the Scan button to scan APs. See Figure 16.

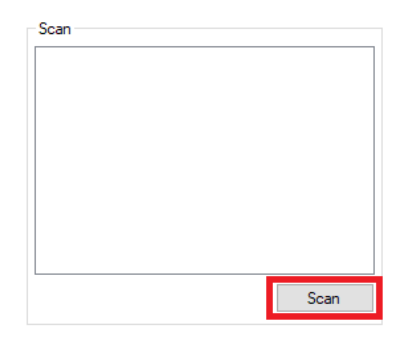

Figure 16: Station Mode - SCAN

| User | Manual |
|------|--------|
|------|--------|

**Revision 1.5** 

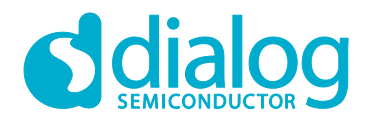

### DA16200 AT GUI Tool

- 3. When scanning is finished, choose one AP in the list. See Figure 17.
- 4. Click the **Connect** button.
- 5. If required by the security mode of the AP, fill in a password or key index.

| Scan            | Wi-Fi Connect                                     |              |  |  |  |  |
|-----------------|---------------------------------------------------|--------------|--|--|--|--|
| AD 10 1201      | SSID : KT_GiGA_2G_9417                            |              |  |  |  |  |
| KT_GIGA_2G_9417 | Security : WPAPSK/WPA2PSK<br>Password : N12345678 | ( + TKIP/AES |  |  |  |  |
|                 | 88:3c:1c:94:29:4b                                 | Connect      |  |  |  |  |

#### Figure 17: Station Mode - Choose AP and Connect

| AT+WFJAP=N604R_MIKE,4,2,N12345678<br>OK                                                             | ^ |
|----------------------------------------------------------------------------------------------------|---|
| +WFJAP:1,N604R_MIKE,192,168,0,9<br>AT+NWIP=?<br>+NWIP:0,192,168,0,9,255,255,255,0,192,168,0,1<br>OK |   |

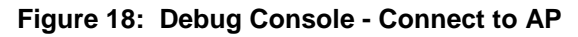

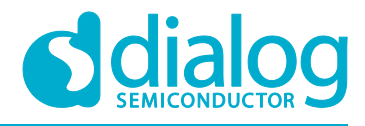

### 5.2 AP Mode

- 1. In the Mode Select field, select AP Mode. See Error! Reference source not found..
  - The network mode changes, DA16200 reboots and the AP Mode setup window opens. See Figure 19.

| 🚥 Dialog AT G | UI v0.0.4.0       |            |               |               |             | _         |         | ×  |
|---------------|-------------------|------------|---------------|---------------|-------------|-----------|---------|----|
| Settings Cert | ification OTP     | Network    | Data Transfer | MQTT Client   | TLS         |           |         |    |
| Mode : AF     | <sup>o</sup> Mode | $\sim$     |               |               | Factory Res | et        | Reboot  |    |
| AP Configura  | ation             |            |               | IP Address    |             |           |         |    |
| SSID :        |                   |            |               | IP Addr :     | _10         | )00.      | _1      |    |
| Password :    |                   |            |               | Netmask :     | 255         | 5.255.255 | 0       |    |
| Country :     | KOREA 🗸 CI        | nannel : / | Auto ~        |               |             |           |         |    |
| Security :    | WPA2PSK + AE      | S (recomme | ended) 🗸      |               |             | [         | Confirm |    |
|               |                   |            | Confirm       | DHCP Server   |             |           |         |    |
| Connected     | STA               |            |               | Start IP:     | _10         | )00.      | _2      |    |
|               |                   |            |               | End IP :      | _10         | )00.      | _11     |    |
|               |                   |            |               | DNS IP :      | _8          | 888.      | 8       |    |
|               |                   |            |               | ⊖ Enable      | Disable     | [         | Confirm |    |
|               |                   |            | Check         |               |             |           |         |    |
|               |                   | ſ          | Disconnect    |               |             |           |         |    |
|               |                   |            | noonnoor      |               |             |           |         |    |
| PING Test     |                   |            |               |               | , _         |           |         |    |
| Ping!         |                   | Count      | : <u>4</u> 1  | Recv / Send : |             |           |         |    |
| Destination   | IP: 172           | 60         | _1 1          | Min/Max/Avr : | /           | /         | m       | IS |
|               |                   |            |               |               |             |           |         |    |

Figure 19: Setup Window - AP Mode

2. Set the fields SSID, Password, Country, Channel, and Security mode. See Figure 20.

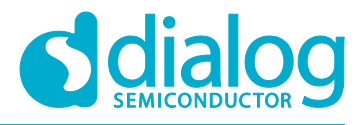

3. Click the **Confirm** button.

| AP Configura | ation                         |  |  |  |  |
|--------------|-------------------------------|--|--|--|--|
| SSID :       | DA16200_AP1                   |  |  |  |  |
| Password :   | N123456789                    |  |  |  |  |
| Country :    | KOREA V Channel : CH11 (24 V  |  |  |  |  |
| Security :   | WPA2PSK + AES (recommended) ~ |  |  |  |  |
|              | Confirm                       |  |  |  |  |

Figure 20: AP Configuration

• The Debug Console window messages appears as shown in Figure 21.

| Console                                                               |   |
|-----------------------------------------------------------------------|---|
| AT+WFSAP=DA16200_AP1.3.1.N123456789.11.KR<br>+WFSAP:DA16200_AP1<br>OK | ^ |
| AT+RESTART<br>OK<br>ATE                                               |   |
| +INIT:DONE,1<br>ATE<br>Echo on<br>OK                                  | ~ |
| Clear Send                                                            |   |

Figure 21: Debug Console - AP Configuration

- 4. In the **DHCP Server** area, make the required settings for the IP addresses and click the **Confirm** button. See Figure 22.
  - When a client is connected, the MAC address will be shown as in Figure 23.

| DHCP Server |                   |
|-------------|-------------------|
| Start IP:   | _1002             |
| End IP :    | _10011            |
| DNS IP :    | 888               |
|             |                   |
| Enable      | O Disable Confirm |
| Enable      | O Disable Confirm |
| Enable      | O Disable Confirm |

Figure 22: DHCP Configuration

**Revision 1.5** 

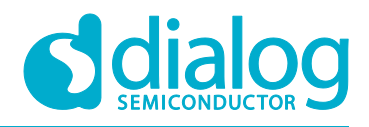

| AT+NWDHR=10,0,0,2,10,0,0,<br>OK<br>AT+NWDHDNS=8,8,8,8<br>OK<br>AT+NWDHS=1<br>OK | 10 | ^      |
|---------------------------------------------------------------------------------|----|--------|
| +WFCST:34:f3:9a:0a:d4:3f                                                        |    |        |
|                                                                                 |    | $\sim$ |

#### Figure 23: Debug Console - DHCP Configuration

### 5.3 Data Transfer (TCP/UDP)

The DA16200 GUI tool provides data transfer functions with TCP/UDP. Before messages are sent with this tool, connect the DA16200 to an access point as shown in Section 5.1. Then click the **Data Transfer** tab. If DA16200 succeeds to connect to an AP, the IP address will be filled in. See Figure 24.

| Settings Certification OTP | Network Data Transfer MQTT Client TLS |         |   |
|----------------------------|---------------------------------------|---------|---|
| TCP Server                 | 172. 30. 1. 33                        | Connect | X |
| C TCP Client               | 000                                   | Connect | X |
| O UDP Session              | 0. 0. 0. 0                            | Start   | X |

#### Figure 24: Data Transfer Tab

The DA16200 provides three kinds of sessions: TCP server, TCP client, and UDP session. The user can use these three simultaneously.

### 5.3.1 TCP Server

To use TCP server, fill in a port number and click the **Connect** button on the **TCP Server** line. When a server is opened, the **X** will change to **O**. See Figure 25.

| TCP Server                | 172. 30. 1. 33 | 1505_ | Disconnect | 0 |
|---------------------------|----------------|-------|------------|---|
| O TCP Client              | 000            |       | Connect    | Х |
| O UDP Session             | 0. 0. 0. 0     |       | Start      | X |
| *** [TCP Server] Open *** |                |       |            | ^ |

Figure 25: TCP Server Open

| User  | Manual |  |
|-------|--------|--|
| 0.001 | manaai |  |

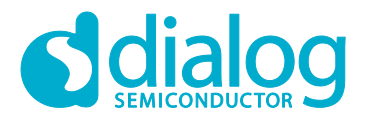

### DA16200 AT GUI Tool

The user can connect to the DA16200 TCP server with tools for data exchange like the IO Ninja. When a client connects successfully, its information will be shown as in Figure 26. The DA16200 TCP server can accept up to eight client sessions.

| TCP Server                                                 | 172. 30. 1. 33                | 1505_ | Disconnect | 0 |
|------------------------------------------------------------|-------------------------------|-------|------------|---|
| TCP Client                                                 | 000                           |       | Connect    | Х |
| O UDP Session                                              | 0. 0. 0. 0                    |       | Start      | Х |
| *** [TCP Server] Open *** *** [TCP Server] Client connecte | ed from 172.30.1.45:58688 *** |       |            | ^ |

Figure 26: TCP Server Connection with a Client

#### 5.3.2 TCP Client

To connect to a TCP server, fill in the IP address and port number of the server and click the **Connect** button on the **TCP Client** line. When the DA16200 TCP client succeeds to connect, the **X** will change to **O**. See Figure 27.

| TCP Server                                                                                                    | 172. 30. 1. 33 | 1505_ | Connect    | Х |  |  |
|----------------------------------------------------------------------------------------------------|----------------|-------|------------|---|--|--|
| TCP Client                                                                                                    | 17230145       | _4000 | Disconnect | þ |  |  |
| O UDP Session                                                                                                    | 0. 0. 0. 0     |       | Start      | Х |  |  |
| **** [TCP Server] Client connected from 172.30.1.45:58688 ***<br>**** [TCP Server] Client 172.30.1.45:58688 disconnected *** |                |       |            |   |  |  |
| *** [TCP Server] Close ***                                                                                                   |                |       |            |   |  |  |
| *** [TCP Client] Connecting to TCP Server (172.30.1.45:4000) OK ***                                                          |                |       |            |   |  |  |

Figure 27: TCP Client Connection to a Server

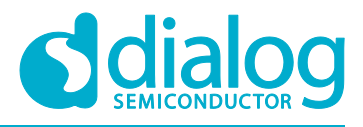

### 5.3.3 UDP Session

To open a UDP session, fill in a port number and click the **Start** button. When the DA16200 TCP client succeeds to connect, the **X** will change to **O**. See Figure 28. TODO:

| ○ TCP Server               | 172. 30. 1. 14 | 1505_ | Disconnect | 0 |
|----------------------------|----------------|-------|------------|---|
| O TCP Client               | 17230124       | 1500_ | Connect    | Х |
| UDP Session                | 172. 30. 1. 14 | 12001 | Stop       | þ |
| •••• [TCP Server] Open ••• |                |       |            | ^ |
| *** [UDP Session] Open *** |                |       |            |   |

#### Figure 28: UDP Session Open

#### 5.3.4 Data Exchange

To send a message to a peer, first select a session. Each session is slightly different in method.

• **TCP Server**: Select the **TCP Server** checkbox → Select the destination IP in the drop-down list → Type a message → Click the **Send** button (see Figure 29)

| *** [TCP Server] Client connected from                                                | 172.30.1.54:57510 | )        |       |        |
|---------------------------------------------------------------------------------------|-------------------|----------|-------|--------|
| [172.30.1.54:57510 -> TCP Server]<br>Hi.<br>[UDP Session -> 172.30.1.54:57510]<br>Hi. |                   |          |       |        |
|                                                                                       |                   |          |       | $\sim$ |
| Hi.                                                                                   |                   |          |       | ^      |
|                                                                                       |                   |          |       | ~      |
| 172.30.1.54:57510                                                                     | V Dest.:          | 17230154 | 57510 | Send   |
| 172.30.1.54:57510<br>DPM                                                              | Sleep             |          |       |        |

Figure 29: TCP Server Data Transfer

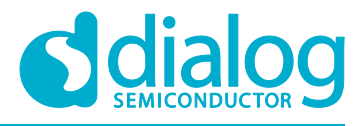

• **TCP Client**: Select the **TCP Client** checkbox → Type a message → Click the **Send** button (see Figure 30)

| [TCP Client -> 172.30.1.54:1500]<br>Hi. by the TCP Client |           |   |        |          |      |
|-----------------------------------------------------------|-----------|---|--------|----------|------|
|                                                           |           |   |        |          | ¥    |
| Hi. by the TCP Client                                     |           |   |        |          | ~    |
|                                                           |           |   |        |          |      |
|                                                           |           |   |        |          | ~    |
|                                                           | ✓ Dest. : | 1 | 723015 | 54 1500_ | Send |

Figure 30: TCP Client Data Transfer

 UDP Session: Select the UDP Session checkbox → Enter the destination IP and port number → Type a message → Click the Send button (see Figure 31)

| [UDP Session -> 172.30.1.54:45200]<br>Hi. by the UDP |                       |          |
|------------------------------------------------------|-----------------------|----------|
|                                                      |                       | ¥        |
| Hi. by the UDP                                       |                       | ^        |
|                                                      |                       |          |
|                                                      |                       | ~        |
|                                                      | Dert : 172 20 1 54 45 | 200 Seed |
| ~                                                    | Dest. : 17230154 45   | 200 Send |

Figure 31: UDP Session Data Transfer

When a session receives a message from a peer, the message is shown in the message window. See Figure 32.

```
[172.30.1.54:49890 -> TCP Server]
from your guest.
```

#### Figure 32: TCP/UDP Data Reception

#### 5.3.5 Data Transfer on DPM Mode

The DA16200 GUI provides TCP/UDP sockets operation in DPM (DA16200 power-save) mode. See Figure 33.

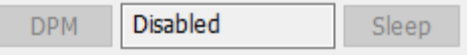

#### Figure 33: DPM Mode Setting

- DPM Button: DPM mode Start / End
- **DPM\_STATUS**: DPM state (Disabled / DPM init... / DPM Sleep / DPM wake-up)
- Sleep Button: DA16200 returns to DPM sleep state (only available DPM wake-up state)

To initiate TCP/UDP sockets in DPM mode:

- 1. Open sockets user wants to.
- 2. Click the **DPM** button to start DPM mode.

### User Manual Revision 1.5 06-Jan-2021

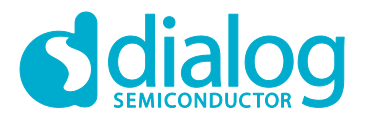

### DA16200 AT GUI Tool

3. After all sockets are ready in DPM mode, the DPM\_STATUS will change to "DPM sleep".

When DA16200 in DPM sleep state receives a TCP or UDP messages from a peer, it is shown in the message window like in Figure 32.

To send a message in DPM Sleep status:

- 1. Wake up DA16200 with the switch. The **DPM\_STATUS** will change to "DPM wake-up".
- 2. Select the session to send, type a message, and click the **Send** button.
- 3. After sending messages, click the Sleep button. The DPM\_STATUS will change to "DPM sleep".

To exit DPM mode:

- 1. Wake up DA16200 with the switch. The **DPM\_STATUS** will change to "DPM Wake-up".
- 2. Click the Sleep button. The DPM\_STATUS will change to "Disabled".

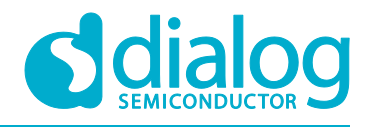

#### 5.4 **MQTT Client**

The DA16200 GUI tool provides data transfer functions with MQTT protocol. Before messages are sent with this tool, connect the DA16200 to an access point as shown in Section 5.1. Click the MQTT Client tab.

#### Configuration 5.4.1

Before a connection is made to an MQTT broker, set the required fields for the connection information. See Figure 34.

| Settings Certification OTP Network Data Transfer MQTT Client TLS                                                |        |
|----------------------------------------------------------------------------------------------------|--------|
| MQTT Client     Connect     X       Broker         Keep-Alive Period    3600     Sec.                           | + -    |
| Login <sup>®</sup> Save       O     Save       Qo S <sup>®</sup> 0 ∨ TL <sup>®</sup> 0 ∨ <sup>®</sup> Reset All | àave   |
|                                                                                                    | ^      |
|                                                                                                    |        |
|                                                                                                    | *      |
| DPM Sleep PU                                                                                                    | IBLISH |

Figure 34: MQTT Client Tab

- 1 Broker IP address
- ② Broker port number
- 3 Subscriber topics (up to 4)
- ④ Publisher topic
- 5 Sending PINGREQ cycle (second)
- 6 Login ID

| User Manual | Revision 1.5 | 06-Jan-2021                 |
|-------------|--------------|-----------------------------|
| CFR0012     | 24 of 29     | © 2021 Dialog Semiconductor |

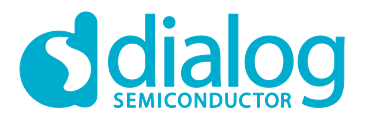

### DA16200 AT GUI Tool

- ⑦ Login password
- ⑧ MQTT QoS (0~2)
- 9 TLS use (0 or 1)
- 1 Reset all configuration to default

When the DA16200 MQTT client succeeds to connect, the letter **X** will change to **O**. Moreover, the user can send a PUBLISH message to the broker or receive a message.

### 5.4.2 Data Exchange

To exchange a message with the broker, connect the MQTT Client.

To send a PUBLISH, type the message and click the **PUBLISH** button. See Figure 35.

| *** [SUB] Connected *** |         |
|-------------------------|---------|
| [PUB:da16k_pub]<br>abc  |         |
|                         | *       |
| abc                     | ^       |
|                         | ~       |
|                         | PUBLISH |

#### Figure 35: MQTT PUBLISH Transfer

When the client receives a message from the broker, the message is displayed in the message window. See Figure 36.

| [ | [PUB : da16k_pub]<br>abc<br>[SUB : da16k]<br>def |   |  |
|---|--------------------------------------------------|---|--|
|   |                                                  | ¥ |  |

#### Figure 36: MQTT PUBLISH Reception

### 5.4.3 MQTT on DPM Mode

The DA16200 GUI provides MQTT client operation in DPM mode. There is the DPM mode setting as shown in Figure 33 in MQTT Client tab.

To initiate MQTT client in DPM mode:

- 1. After setting up, connect to a MQTT Broker.
- 2. Click the **DPM** button to start DPM mode.
- After the MQTT client session is ready in DPM mode, the DPM\_STATUS will change to "DPM sleep".

When DA16200 in DPM sleep state receives a PUBLISH from the broker, it is shown in the message window like Figure 36.

| User Manual | Revision 1.5 | 06-Jan-2021 |
|-------------|--------------|-------------|
|             |              |             |

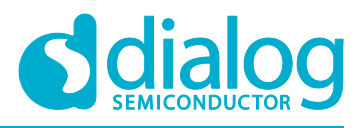

### DA16200 AT GUI Tool

To send a message in DPM Sleep status:

- 1. Wake up DA16200 with the switch. The DPM\_STATUS will change to "DPM wake-up".
- 2. Type a message and click the **PUBLISH** button.
- 3. After sending messages, click the **Sleep** button. The DPM\_STATUS will change to "DPM sleep".

And to exit DPM mode:

- 1. Wake up DA16200 with the switch. The **DPM\_STATUS** will change to "DPM Wake-up".
- 2. Click the Sleep button. The DPM\_STATUS will change to "Disabled".

### 5.5 TLS Setting

The user can store a TLS certificate that is set with this tool for MQTT, HTTPs, CoAPs, and so on. There are three kinds of items: Root CA, Client Certificate, and Private Key.

DA16200 can only process Privacy Enhanced Mail type(.pem). To enter the certificates directly, input the text and click the **Upload** button with the TLS item selection. If this is done successfully, <<Content exists> will appear in the window. See Figure 37.

If the user has TLS certificate files with PEM type, click **File Search** and select the file. The text will be loaded in the window.

| ● Root CA ○ Cer                                                                                                    | rtificate 🔿 Private Key                                                                                                    | ,                                                                                                    | Upload                                                                                                    |  |
|----------------------------------------------------------------------------------------------------|----------------------------------------------------------------------------------------------------|----------------------------------------------------------------------------------------------------|----------------------------------------------------------------------------------------------------|--|
| BEGIN CERTIFICA<br>MIID+TCCAuGgAWIB<br>VQQGEwJVUzETMBE<br>cmExFzAVBgNVBAOM<br>ZXJ0aWZpY2F0ZTEg<br>MTMwMzExMTkwMjI<br>BgNVBAgMCkNhbGim<br>DA5XaS1GaSBBbGxp<br>IDAeBgkqhkiG9w0BC<br>AQEFAAOCAQ8AMIII<br>YUS/N3HG2QAQ4GK<br>PqRPiW9/wgQch8Aw<br>ixDFcAeVqHb74mAcc<br>FLHwKpy62KCoK301<br>cGPpINRsr4vgoltm4B<br>HQ4EFgQUCwPCPISit | ATE<br>AgIJANqqHCazDkkOMA0<br>GA1UECAwKQ2FsaWZvo<br>IDldpLUZpIEFsbGlhbmNli<br>IMB4GCSqGSIb3DQEJAR<br>2WhcNMjMwMzA5MTkw<br>b3JuaWExFDASBgNVBA<br>YW5jZTEdMBsGA1UEAw<br>CQEWEXN1cHBvcnRAd2k<br>BCgKCAQEA6TOCu20m+<br>Dh7DPDI13zhdc0yOUE1<br>v7g/0rXmg1zewPJ36zKn<br>del1kdagHvaL56fpUExm<br>6HIWUlbpg8YGpLDt2BB4<br>h1eIW57h+gXoFfHCJLM<br>KL0+Sd5y8V+Oqw6XZ4I | GCSqGSIb3DQEBCwUAMIGS<br>m5pYTEUMBIGA1UEBwwLU<br>4R0wGwYDVQQDDBRXRkEg<br>YRc3VwcG9ydEB3aS1maS5v<br>MjI2WjCBkjELMAkGA1UEBhN<br>cMC1NhbnRhIENsYXJhMRcw<br>rwUV0ZBIFJvb3QgQ2VydGlr<br>tZmkub3JnMIIBIJANBgkqhkii<br>•9zLZITYAhGmtxwyJQ/1xyt2<br>CIOXa1ETKbHIU9xABrL7KfX<br>q5/5Q1uyd8YfaXBzhxm1IYh<br>7GyMGXYd+Q2vYa/o1UwCM<br>LzxmPfyH2x+Xj75mAcllOxx2<br>G66uhU/2QIDAQABo1AwTj<br>wHwYDVR0jBBgwFoAUCwP | MQswCQYD<br>J2FudGEgQ2xh<br>Um9vdCBD<br>vcmcwHhcN<br>MCVVMxEzAR<br>vFQYDVQQK<br>naWNhdGUx<br>S9w0B<br>KSQJYX8LN<br>2HCQ1nC<br>wTKMIC<br>IGfMOj6<br>7GK0r<br>AdBgNV<br>CPISiKL0+ |  |

Figure 37: TLS Setting Tab

| lleor | Manual |  |
|-------|--------|--|
| USCI  | wanuar |  |

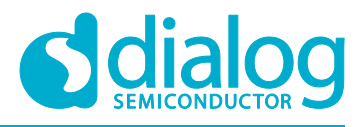

### 6 OTP Mode Setup

To enable OTP mode:

- 1. Open the **OTP Mode** tab.
- 2. Click the OPT Enable checkbox
  - The current OTP data is as shown in Figure 38.

| Settings Certification OTP Netwo | vork Data Transfer MQTT Client | TLS                            |
|----------------------------------|--------------------------------|--------------------------------|
| OTP Enable                       |                                | Read XTAL                      |
| Power cal (0.2 Step)             | Temp cal                       | Freq Offset cal                |
| 1st Test                         | 1st                            | 1st 66                         |
| 2nd                              | 2nd                            | 2nd                            |
| Write                            | Write                          | Write                          |
| MAC Address setup                |                                |                                |
| 1st D4:3D:39:10:DF:32            | 3rd                            | 1M-1 -                         |
| 2nd 00:00:00:01:00:00            | 4th                            | vvnte                          |
| EX) AA:BB:CC:DD:EE:FF            |                                |                                |
| OTP READ/WRITE                   |                                |                                |
| ADDR : 0x LENGTH                 | : 1 🛓                          | Read First !!!                 |
| DATA : 0x                        | Read VViite                    | (Uneck UTP address available ) |

#### Figure 38: OTP Mode

**Power calibration** and **temperature calibration** has been completed for the chipset by Dialog and it may not need to be done by the customer.

Freq Offset cal: the range of frequency offset calibration is 0x0 ~ 0x7F.

#### MAC Address setup

DA16200 has 4 slots to store MAC addresses. The 1st slot is written by Dialog. The user can use 3 slots to write their own MAC address. The MAC address written in the OTP must be an even number. it is used for WLAN0 MAC address (for STA interface), and the next number is automatically used for WLAN1 MAC address (for Soft-AP interface).

To write the MAC address, give a MAC address in the first empty slot and click the **Write** button, then the new address substitutes for the previous address.

| User Manual | Revision 1.5 | 06-Jan-2021 |
|-------------|--------------|-------------|
|             |              |             |

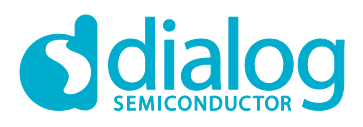

## **Revision History**

| Revision | Date        | Description                                                                                                    |
|----------|-------------|----------------------------------------------------------------------------------------------------|
| 1.5      | 06-Jan-2021 | Revised as the user interface changes of the tool.                                                                                                    |
| 1.4      | 21-Aug-2020 | <ul><li>4.3.5 Data Transfer on DPM Mode Modification</li><li>4.4.3 MQTT on DPM Mode Modification</li><li>Figure 36: MQTT Client Tab Change</li><li>Figure 45: Solution Explorer Tab</li></ul> |
| 1.3      | 06-Apr-2020 | TCP/UDP, MQTT, and TLS added, GUI Build added                                                                                                    |
| 1.2      | 31-Oct-2019 | Finalized for publication                                                                                                    |
| 1.1      | 15-Oct-2019 | Editorial review                                                                                                    |
| 1.0      | 03-Jul-2019 | Preliminary DRAFT Release                                                                                                    |

**User Manual** 

**Revision 1.5** 

#### **Status Definitions**

| Status                  | Definition                                                                                                    |
|-------------------------|----------------------------------------------------------------------------------------------------|
| DRAFT                   | The content of this document is under review and subject to formal approval, which may result in modifications or additions. |
| APPROVED<br>or unmarked | The content of this document has been approved for publication.                                                              |

#### **Disclaimer**

Unless otherwise agreed in writing, the Dialog Semiconductor products (and any associated software) referred to in this document are not designed, authorized or warranted to be suitable for use in life support, life-critical or safety-critical systems or equipment, nor in applications where failure or malfunction of a Dialog Semiconductor product (or associated software) can reasonably be expected to result in personal injury, death or severe property or environmental damage. Dialog Semiconductor and its suppliers accept no liability for inclusion and/or use of Dialog Semiconductor products (and any associated software) in such equipment or applications and therefore such inclusion and/or use is at the customer's own risk.

Information in this document is believed to be accurate and reliable. However, Dialog Semiconductor does not give any representations or warranties, express or implied, as to the accuracy or completeness of such information. Dialog Semiconductor furthermore takes no responsibility whatsoever for the content in this document if provided by any information source outside of Dialog Semiconductor.

Dialog Semiconductor reserves the right to change without notice the information published in this document, including, without limitation, the specification and the design of the related semiconductor products, software and applications. Notwithstanding the foregoing, for any automotive grade version of the device, Dialog Semiconductor reserves the right to change the information published in this document, including, without limitation, the specification and the design of the related semiconductor products, software and applications, in accordance with its standard automotive change notification process

Applications, software, and semiconductor products described in this document are for illustrative purposes only. Dialog Semiconductor makes no representation or warranty that such applications, software and semiconductor products will be suitable for the specified use without further testing or modification. Unless otherwise agreed in writing, such testing or modification is the sole responsibility of the customer and Dialog Semiconductor excludes all liability in this respect.

Nothing in this document may be construed as a license for customer to use the Dialog Semiconductor products, software and applications referred to in this document. Such license must be separately sought by customer with Dialog Semiconductor.

All use of Dialog Semiconductor products, software and applications referred to in this document is subject to Dialog Semiconductor's Standard Terms and Conditions of Sale, available on the company website (www.dialog-semiconductor.com) unless otherwise stated.

Dialog, Dialog Semiconductor and the Dialog logo are trademarks of Dialog Semiconductor Plc or its subsidiaries. All other product or service names and marks are the property of their respective owners.

© 2021 Dialog Semiconductor. All rights reserved

## Contacting Dialog Semiconductor

United Kingdom (Headquarters) Dialog Semiconductor (UK) LTD Phone: +44 1793 757700

Germany Dialog Semiconductor GmbH

Phone: +49 7021 805-0

The Netherlands Dialog Semiconductor B.V. Phone: +31 73 640 8822

Email: enquiry@diasemi.com

#### North America

Dialog Semiconductor Inc. Phone: +1 408 845 8500

#### Japan

Dialog Semiconductor K. K. Phone: +81 3 5769 5100 Taiwan

Dialog Semiconductor Taiwan Phone: +886 281 786 222 Web site: www.dialog-semiconductor.com

#### Hong Kong

Dialog Semiconductor Hong Kong Phone: +852 2607 4271

Korea Dialog Semiconductor Korea Phone: +82 2 3469 8200

China (Shenzhen)

Dialog Semiconductor China Phone: +86 755 2981 3669

China (Shanghai) Dialog Semiconductor China Phone: +86 21 5424 9058

#### **User Manual**

#### **Revision 1.5**

### 06-Jan-2021